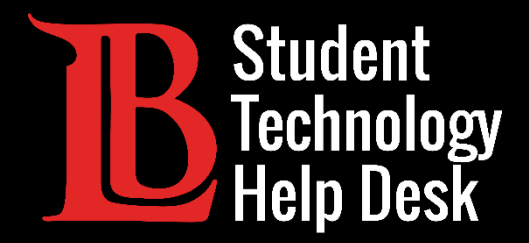

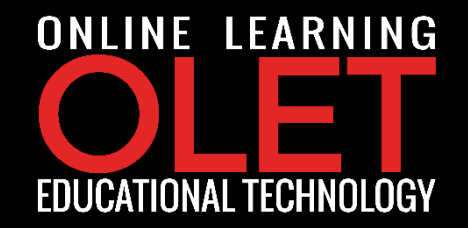

# **Citrix** Citrix Student Labs

### FOR LONG BEACH CITY COLLEGE **STUDENTS**

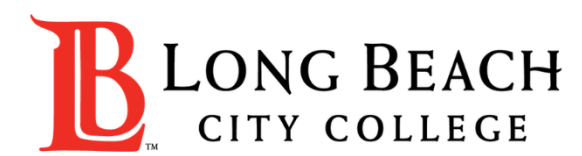

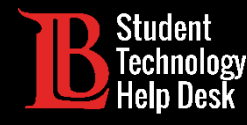

### **Citrix Student Labs**

From this tutorial, you will learn:

- 1. How to access Citrix student labs.
- 2. How to upload and download documents into the Citrix environment.
- 3. How to save files directly to your personal computer from the Citrix environment.

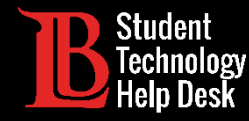

### Step 1:

Using a web browser, such as Google Chrome, Mozilla Firefox, Safari, or Microsoft Edge, navigate to the LBCC homepage <u>https://www.lbcc.edu/</u>

> Click on "Viking Portal" located at the top left corner of the screen.

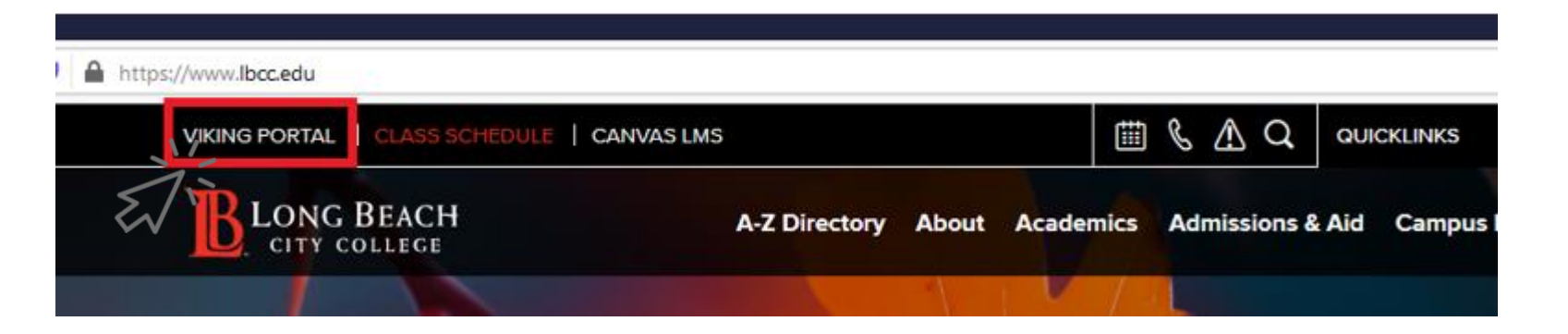

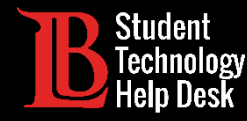

### Step 2:

#### Enter your credentials to login

- → Note: If you do not remember your Viking Id number, please contact Admissions and Records Office at **562-938-4485**.
- → Note: If you do not remember your Password, please click the "New/Forgotten Password" button and follow the instructions.

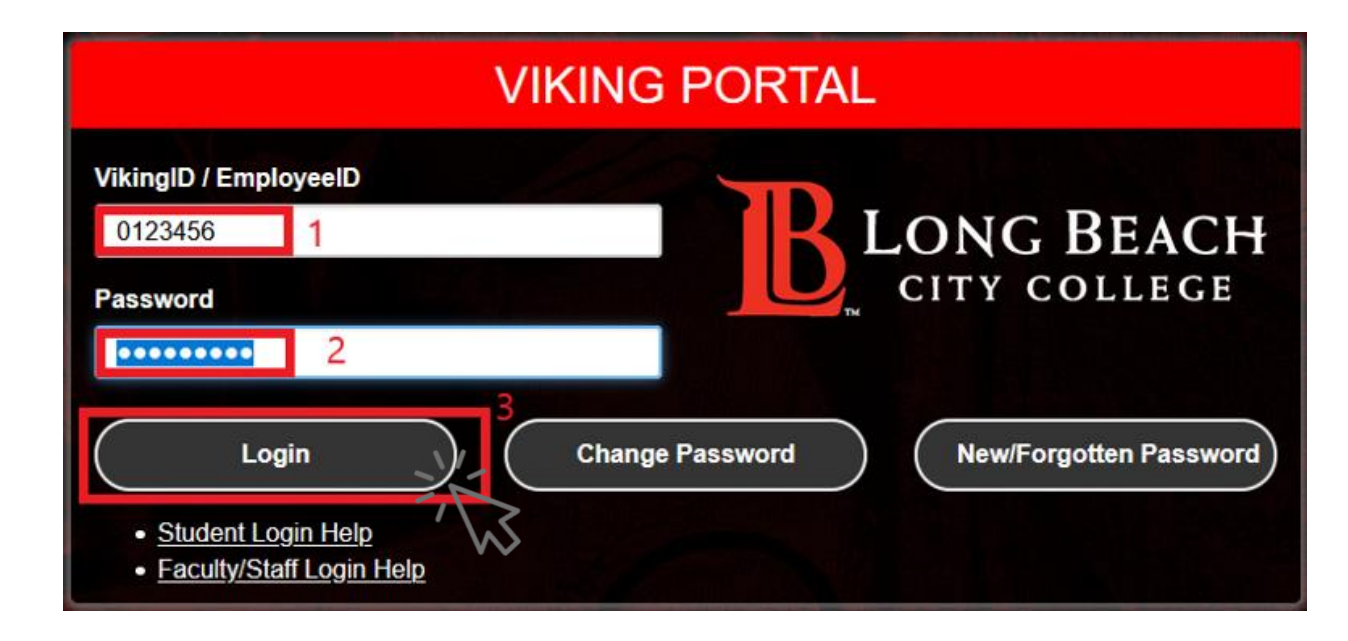

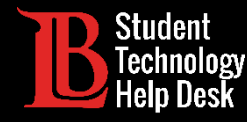

### Step 3:

> One you are logged in, you will see a similar page to the one below.

Click on the icon "Citrix Student Labs"

| B LONG BEACH Viking Portal | Logged in as: 0123456   L<br>Manage Your Account S |
|----------------------------|----------------------------------------------------|
|                            | Size: Medium V Ch                                  |
| 25Live (TEST)<br>25Live    | Staff                                              |

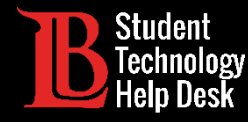

### Step 4:

> You will see a loading page come up similar to the picture below.

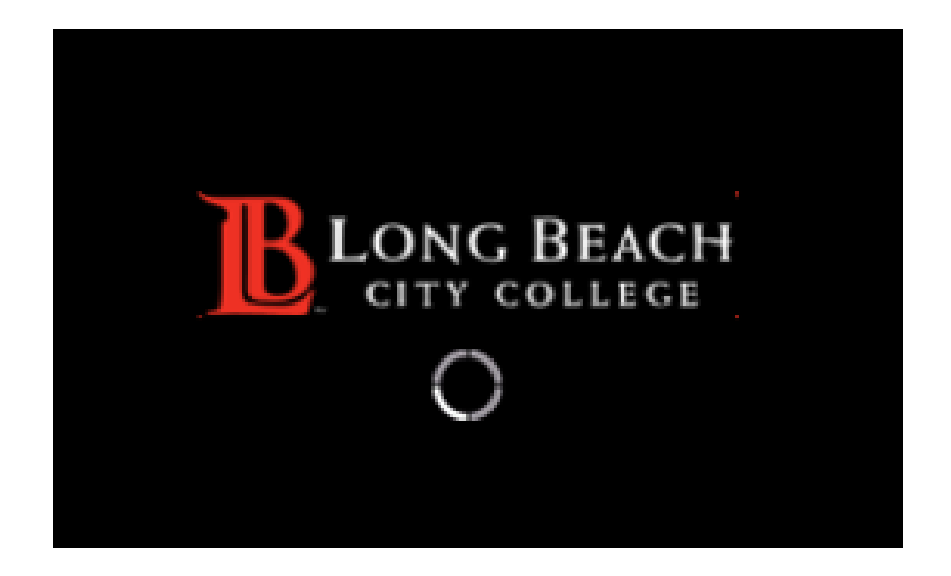

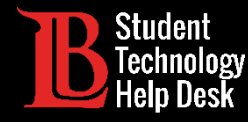

### Step 4:

Click on "LBCC Computer Lab" and wait for the session to load.

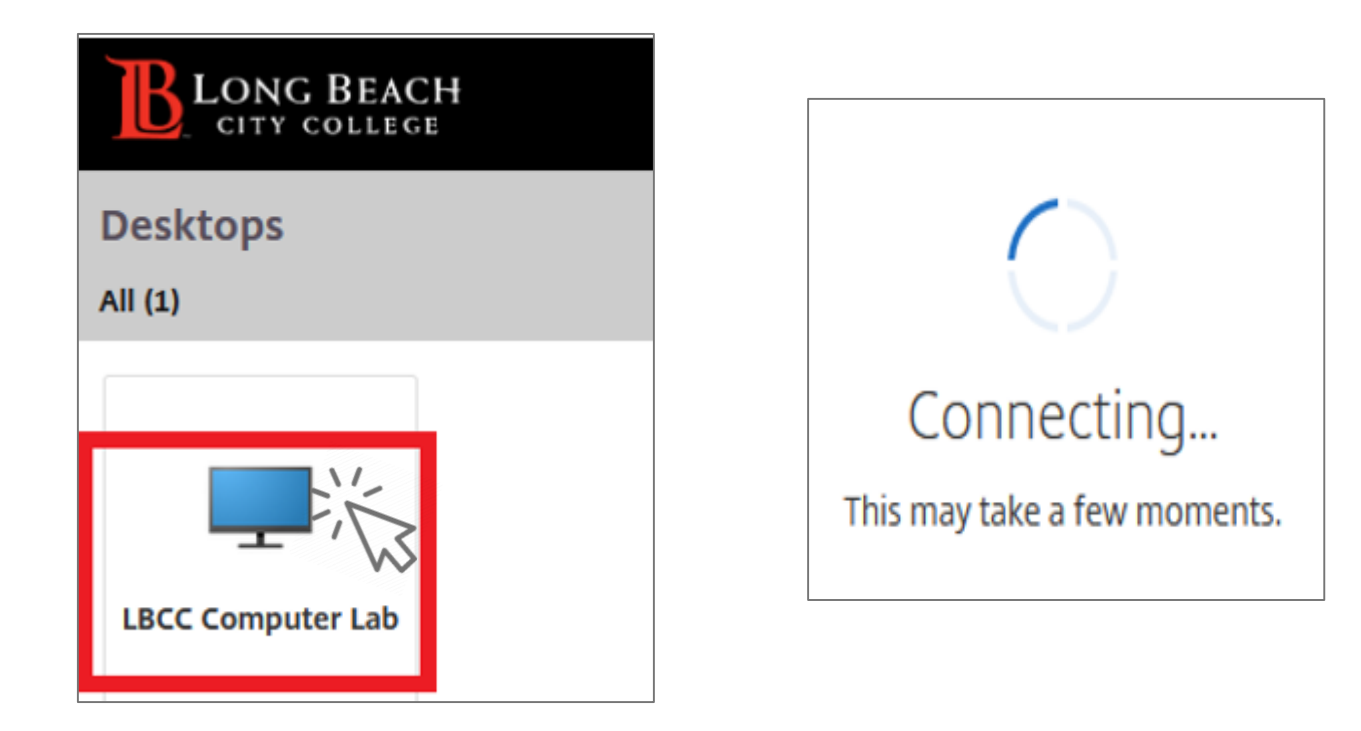

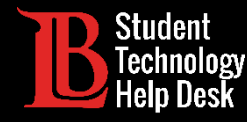

Once you see this Desktop, you have successfully logged in.

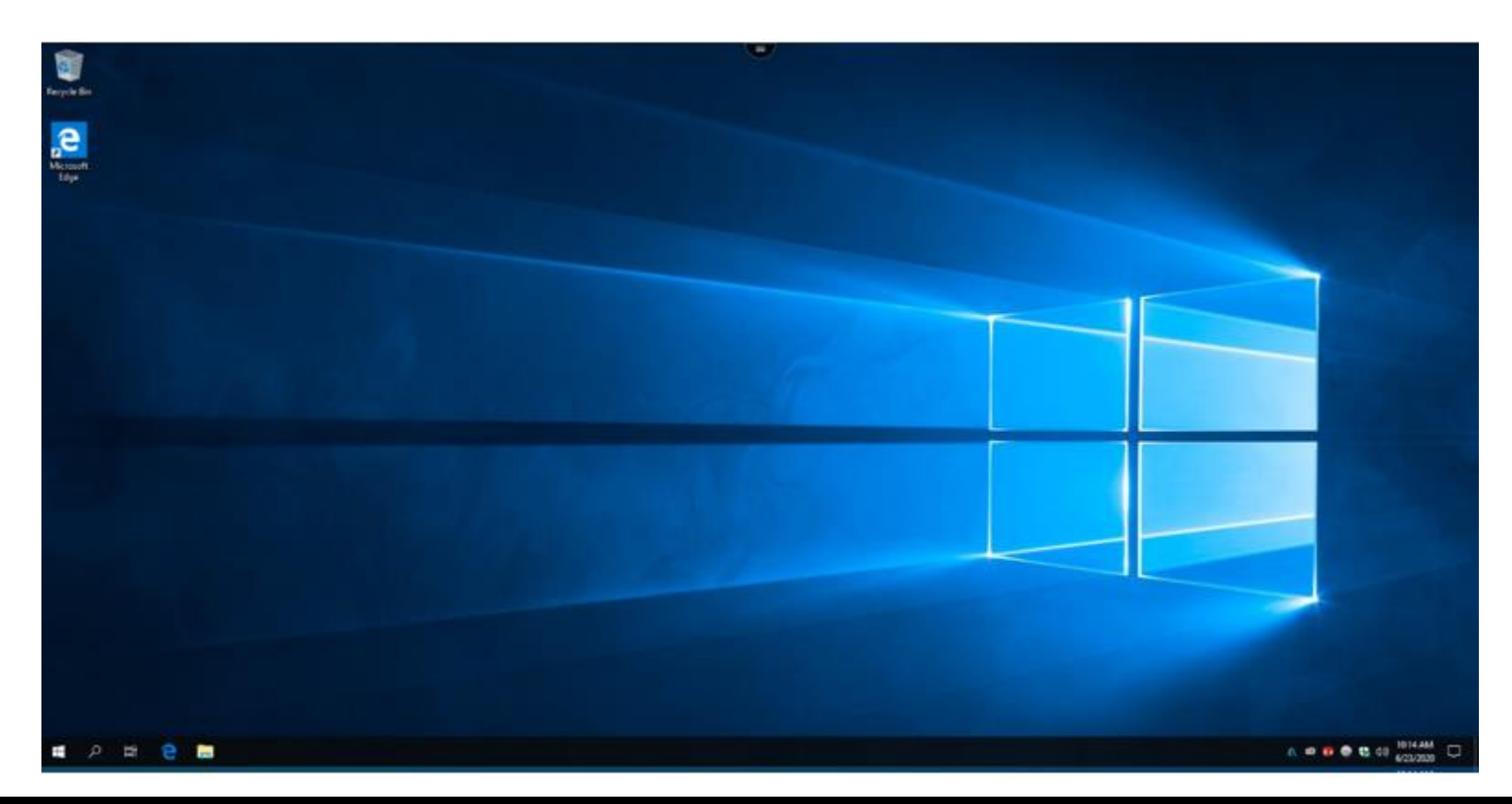

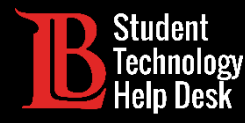

Step 5:

## 1. Accessing Citrix Student Labs

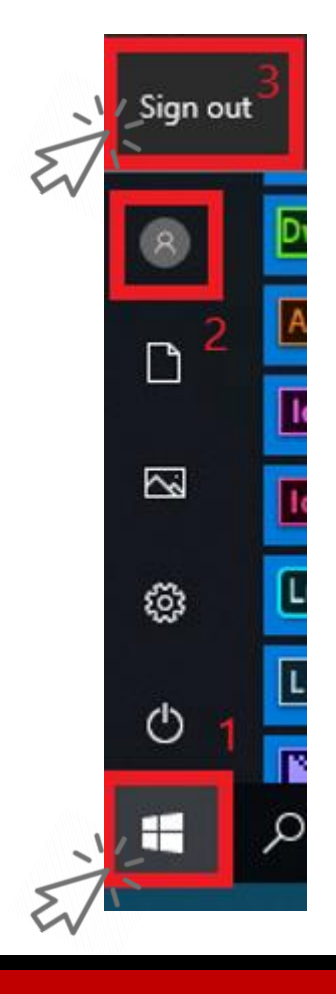

Once you're done, log out by clicking the Start menu (Windows Icon) located at the bottom left-hand side.

> After, click the **person icon** and "Sign Out"

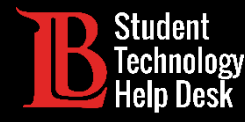

### Step 1:

> Click on the icon located at the top-middle section of the screen.

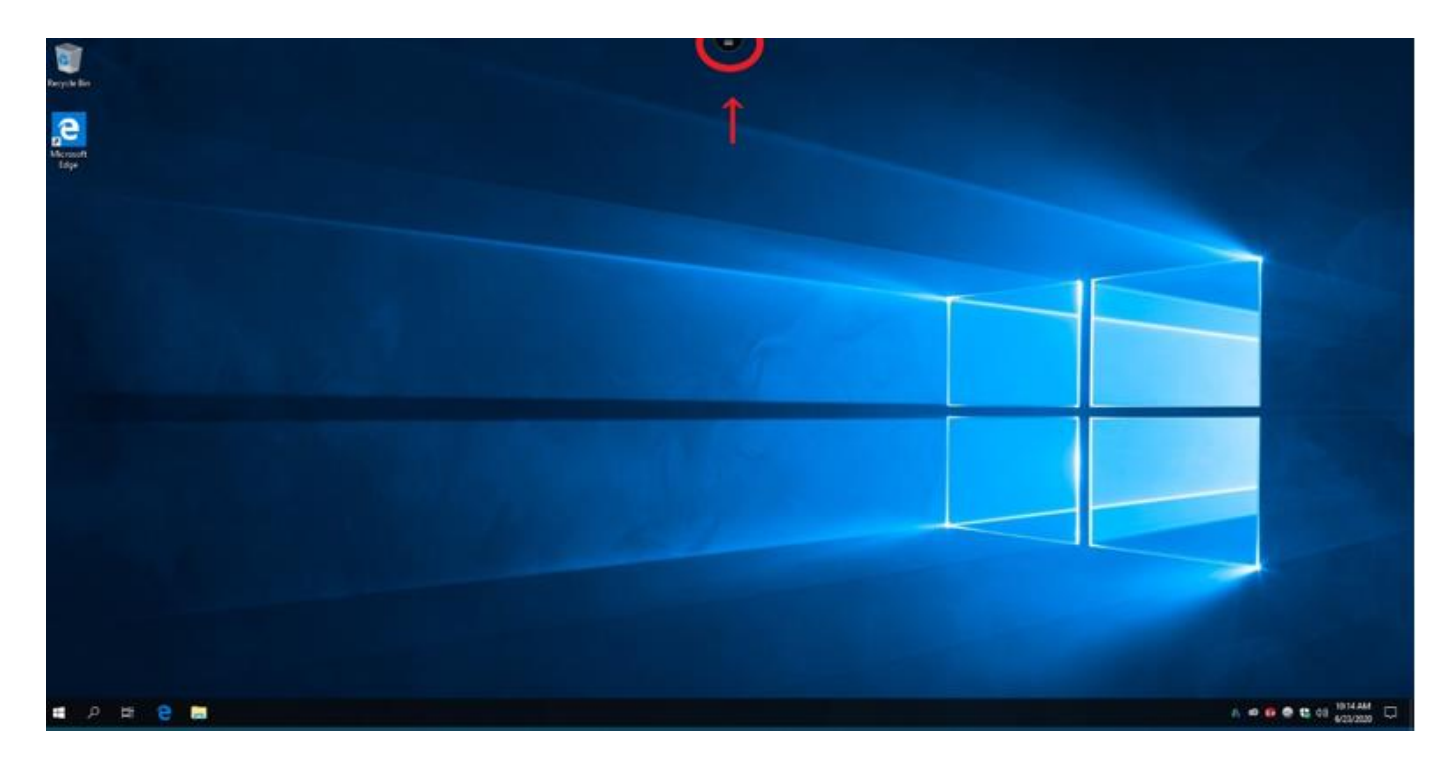

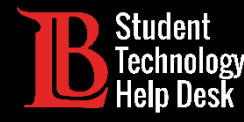

### Step 2:

- > You will see a drop-down menu.
- > To download a document, click on the **Download** icon.

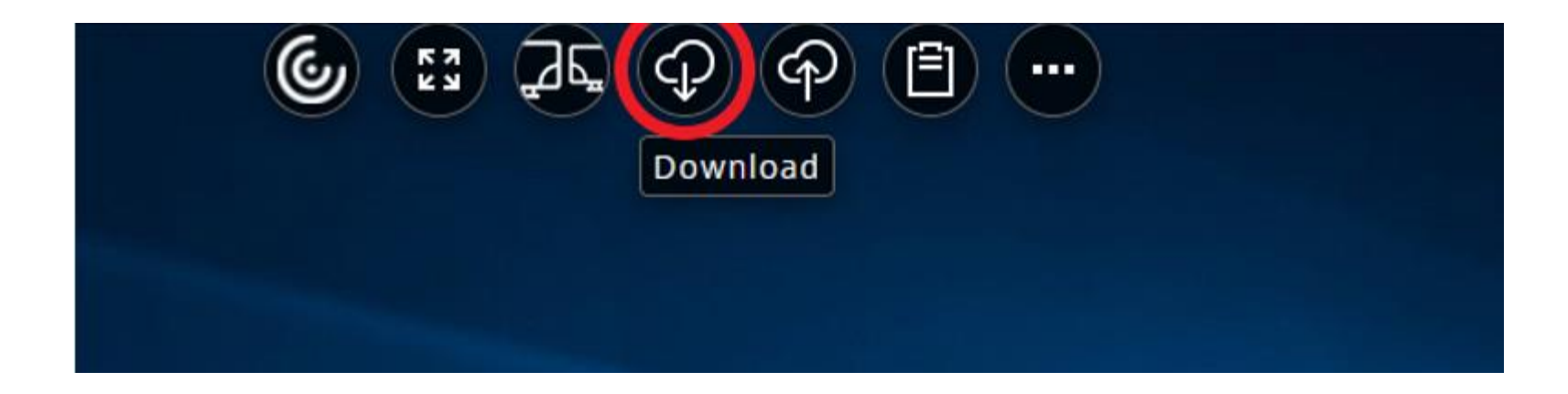

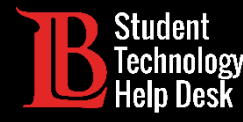

### Step 3:

> Navigate to the file location which you desire to download.

Select the file and click **Open**.

| Open                          |                                      |                    |                  |        |             |        | × |
|-------------------------------|--------------------------------------|--------------------|------------------|--------|-------------|--------|---|
| - → · ↑ ■ > This PC > Desktop |                                      | ע פֿ Sear          | ch Desktop       | م      |             |        |   |
| Organize 👻 New folde          | er                                   |                    |                  |        | 0==         | - 💷 (  | ? |
| OneDrive                      | Name                                 | Date modified      | Туре             | Size   |             |        |   |
|                               | A Microsoft Edge                     | 6/18/2020 11-18 AM | Shortcut         | 2 K.R. | 2           |        |   |
| This PC                       | Test download and upload from citrix | 6/23/2020 11:10 AM | Microsoft Word D | 12 KB  | 6           |        |   |
| Desisten                      |                                      |                    |                  |        | •           |        |   |
| Desktop                       |                                      |                    |                  |        |             |        |   |
| Downloads                     |                                      |                    |                  |        |             |        |   |
| h Music                       |                                      |                    |                  |        |             |        |   |
| Pictures                      |                                      |                    |                  |        |             |        |   |
| G Save To My Devi             |                                      |                    |                  |        |             |        |   |
| 🚆 Videos                      |                                      |                    |                  |        |             |        |   |
| 🏪 Local Disk (C:)             |                                      |                    |                  |        |             |        |   |
| 📣 Network 🗸 🗸                 |                                      |                    |                  |        |             |        |   |
| File na                       | ame:                                 |                    |                  | ~ All  | Files (*.*) |        | ~ |
|                               |                                      |                    |                  | 3      | Open        | Cancel |   |
|                               |                                      |                    |                  |        | -123        |        |   |

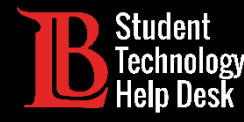

### Step 4:

> Depending on the browser (Firefox in this example), you may receive a prompt.

Make your selection and click "OK"

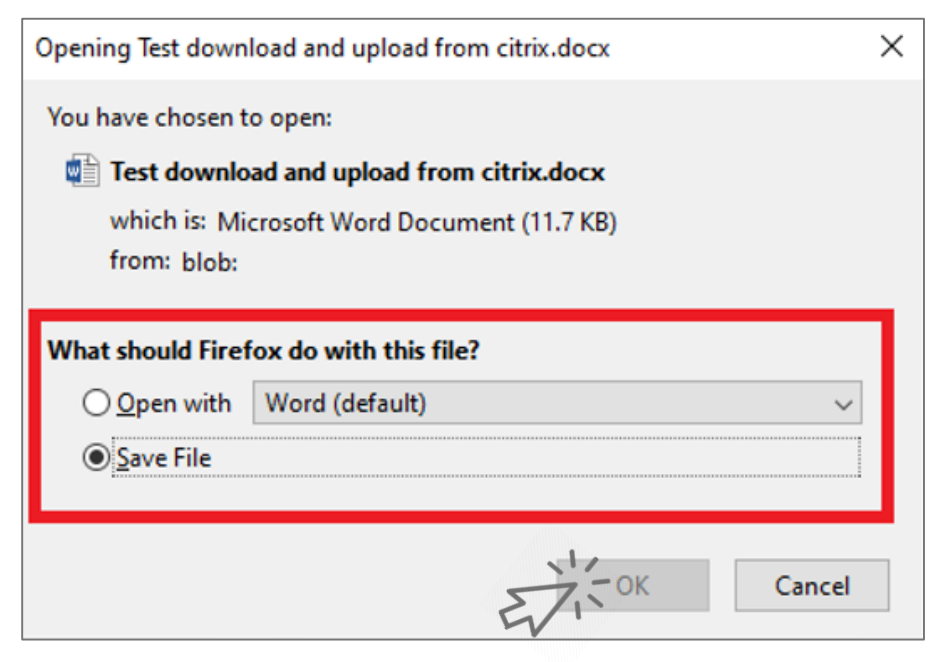

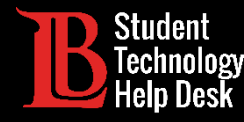

#### Success!

> You will see the file downloaded to your local computer.

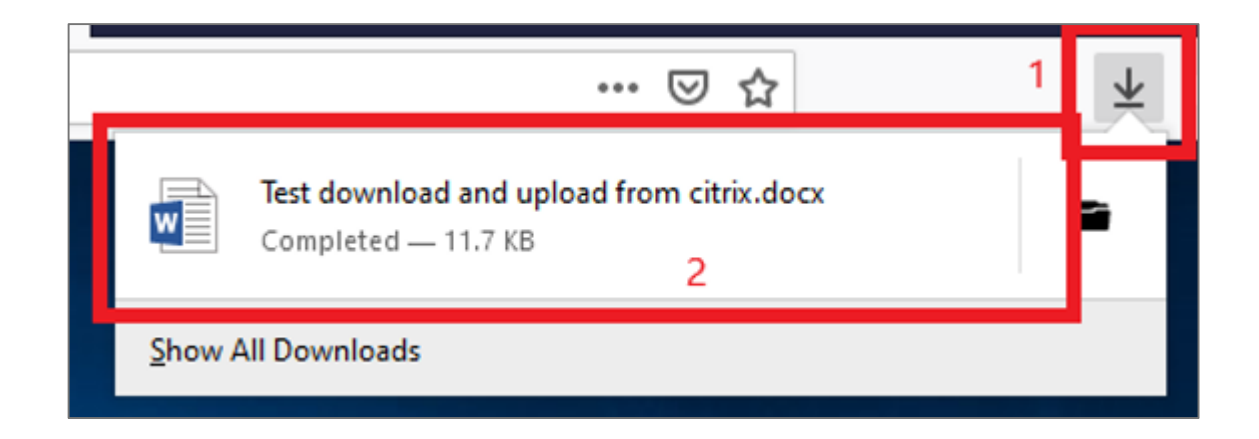

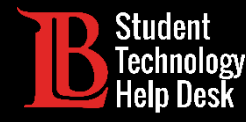

### Step 1:

Click the icon located at the top-middle section of the screen.

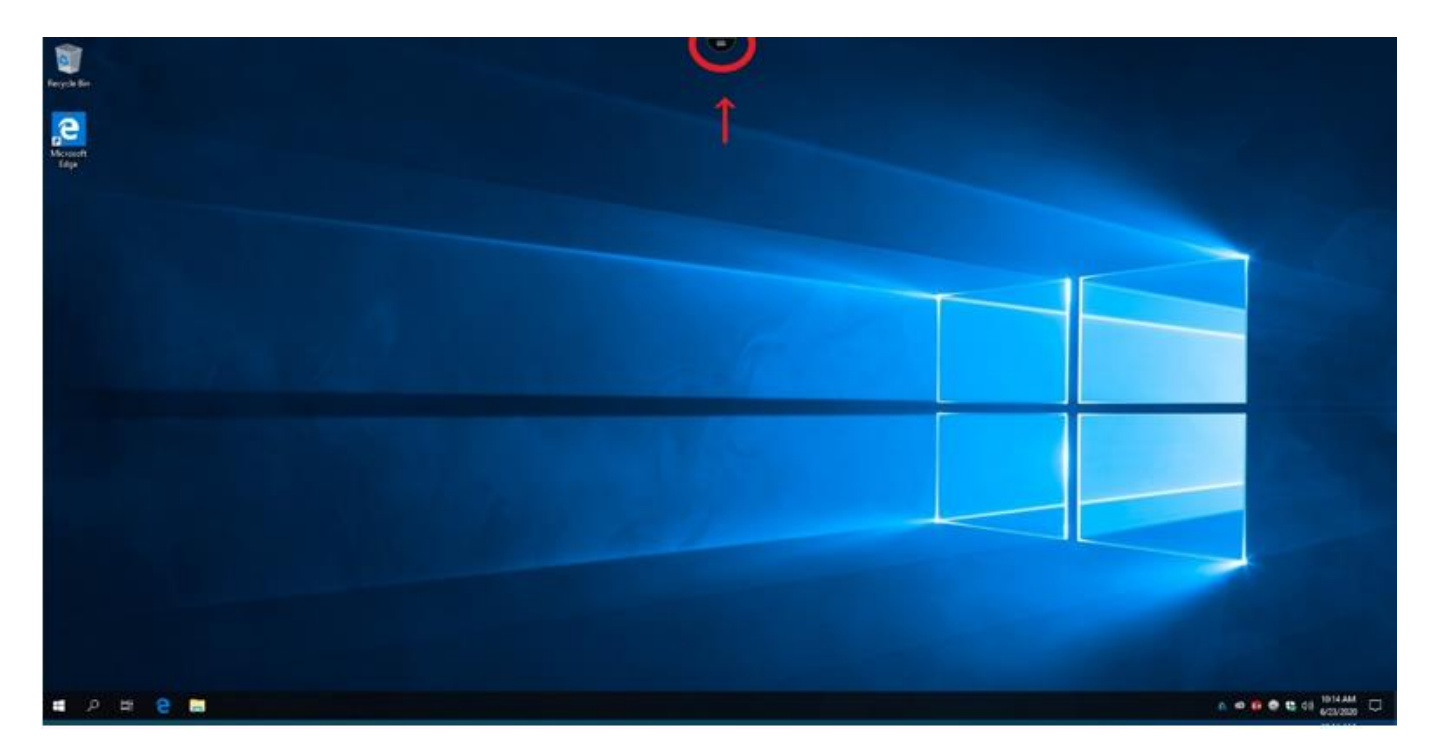

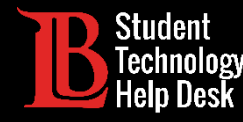

### Step 2:

> You will see a drop-down menu.

> To upload a document, click on the **upload** icon.

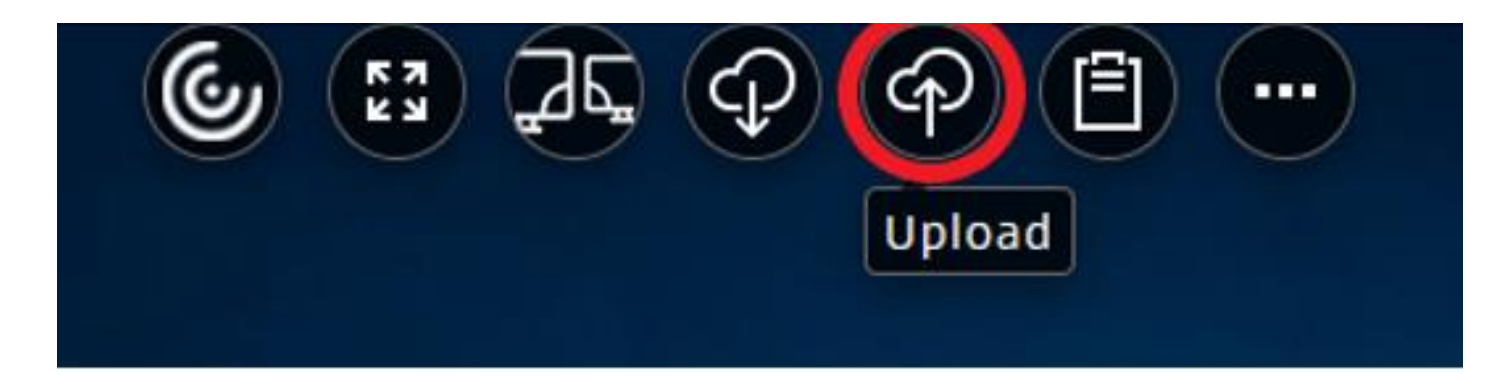

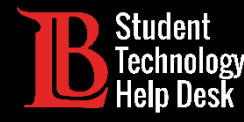

### Step 3:

> Navigate to the file location which you desire to upload.

Select the file and click **Open**.

| File Upload          |                                                |                    |                  |      |               |            |        |   |
|----------------------|------------------------------------------------|--------------------|------------------|------|---------------|------------|--------|---|
| 🗧 🔶 👻 🔶 🗕 > Th       | is PC > Downloads                              | 1                  | ~                | Ō    | ,⊖ Searc      | h Download | s      |   |
| Organize 🔻 New folde | er                                             |                    |                  |      |               | •          |        | • |
| A Outisk seems       | Name                                           | Date modified      | Туре             | Size |               |            |        |   |
| Deskton              | Y Today (1)                                    |                    |                  |      |               |            |        |   |
| Downloads *          | Test download and upload from citrix.docx      | 6/23/2020 11:29 AM | Microsoft Word D |      | 12 KB         | 2          |        |   |
| Documents 🖈          |                                                |                    |                  |      |               |            |        |   |
| E Pictures 🖈         |                                                |                    |                  |      |               |            |        |   |
| Citrix Login         |                                                |                    |                  |      |               |            |        |   |
| 👌 Music              |                                                |                    |                  |      |               |            |        |   |
| - Panther            |                                                |                    |                  |      |               |            |        |   |
| 📑 Videos             |                                                |                    |                  |      |               |            |        |   |
| OneDrive             |                                                |                    |                  |      |               |            |        |   |
| loneDrive - Long E   |                                                |                    |                  |      |               |            |        |   |
| 💻 This PC            |                                                |                    |                  |      |               |            |        |   |
|                      |                                                |                    |                  |      |               |            |        |   |
| File n               | ame: Test download and upload from citrix.docx |                    |                  | ~    | All Files (*. | *)         |        | ~ |
|                      |                                                |                    |                  | 3    | Open          | 34         | Cancel |   |
|                      |                                                |                    |                  |      |               |            |        | - |

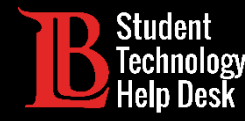

### Step 4:

- > You will receive a second screen to select the location where you would like to save the document.
- Select the desired location and click "OK"

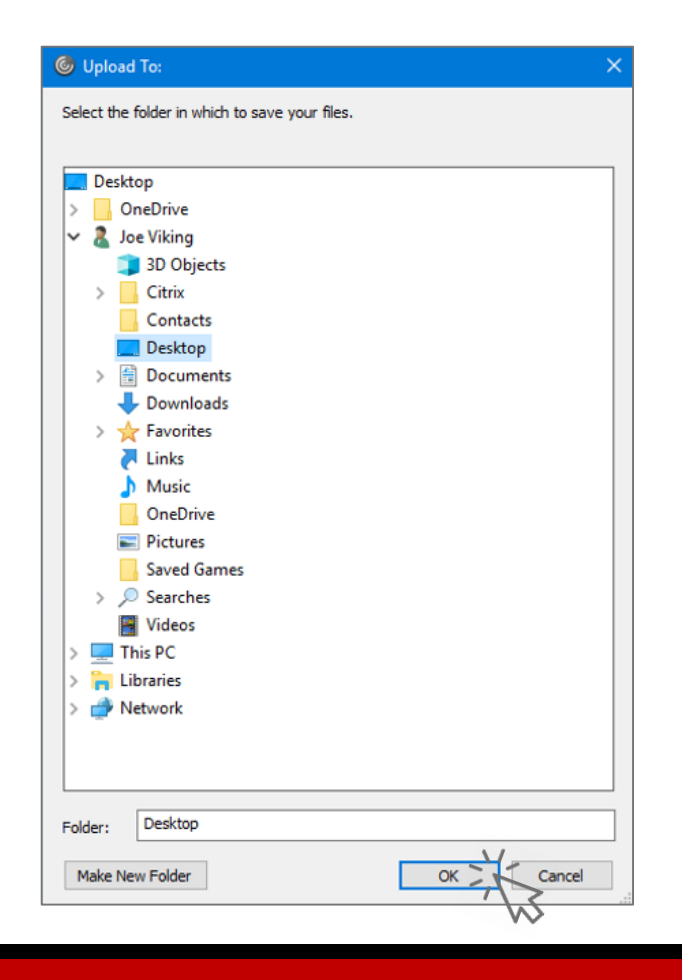

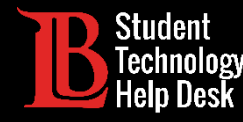

#### Success!

> You have successfully uploaded the file.

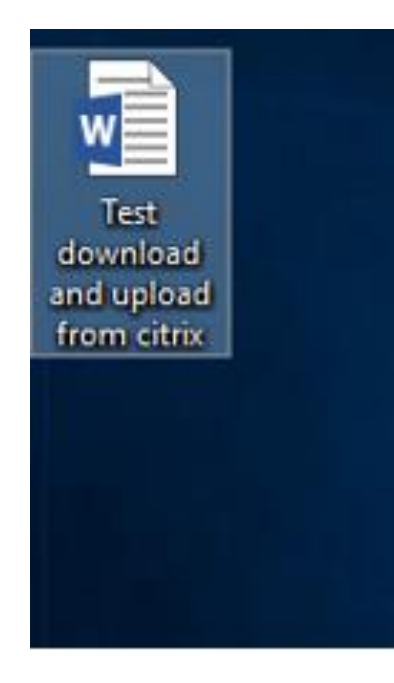

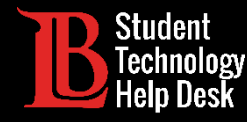

### Step 1:

> On the document you would like to save, click "File"

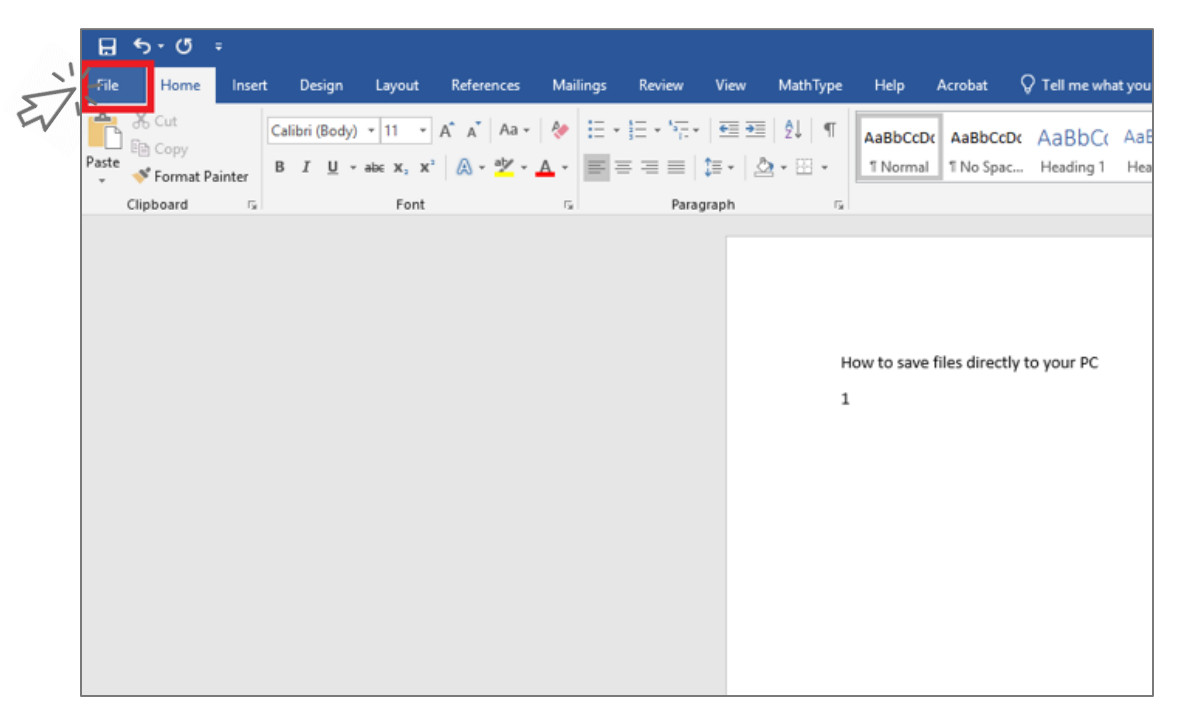

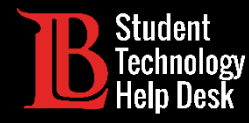

### Step 2:

Click "Save As", then select Browse.

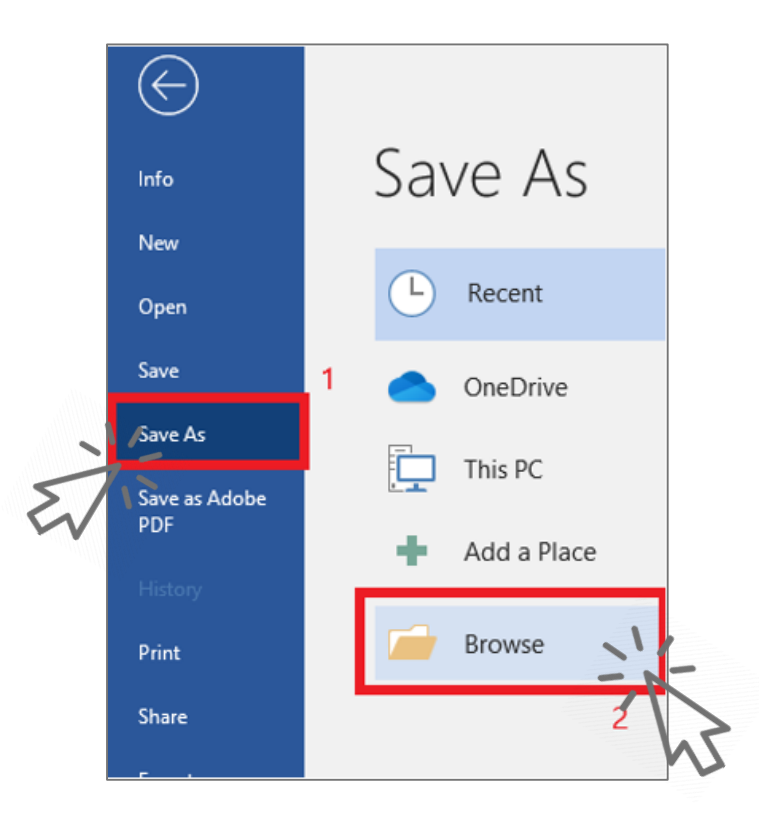

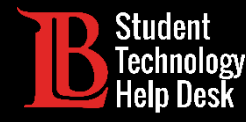

### Step 3:

> After a screen pops up, select "Save To My Device" and click Save.

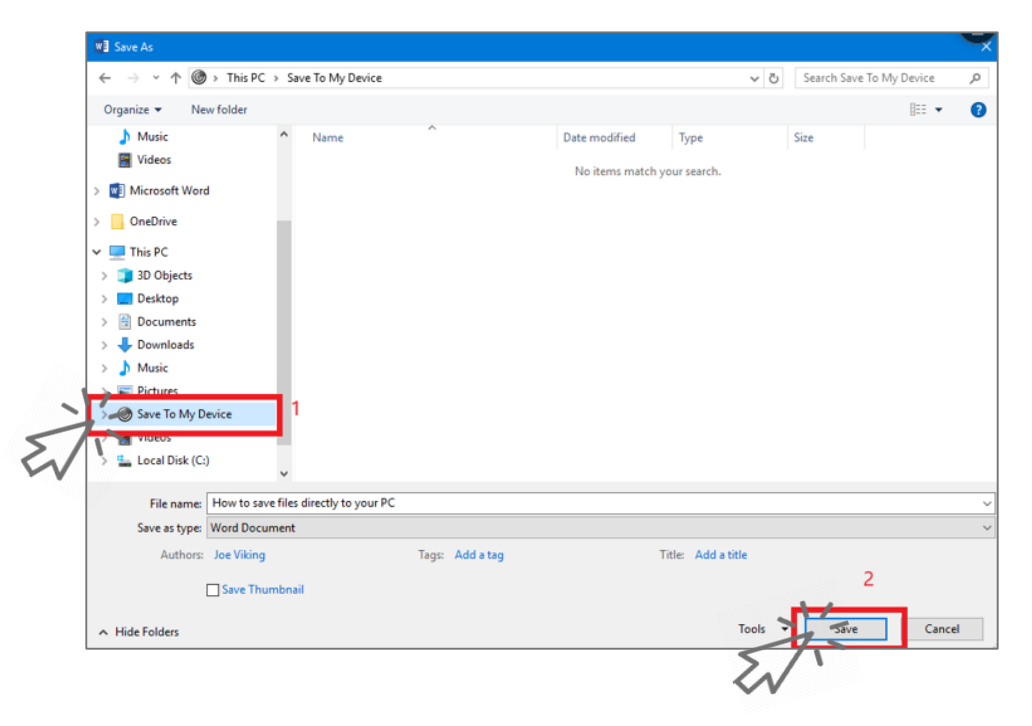

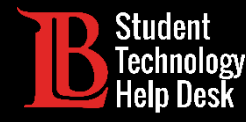

### Step 4:

Depending on the web browser (Firefox in this example), you may receive a prompt.

Make your selection and click "OK"

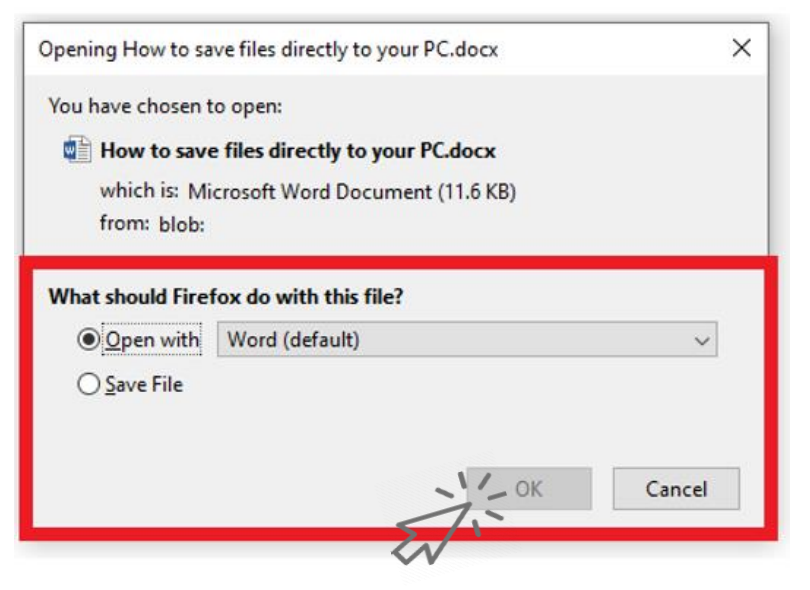

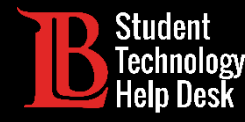

#### Success!

> You have successfully saved the file to your local computer.

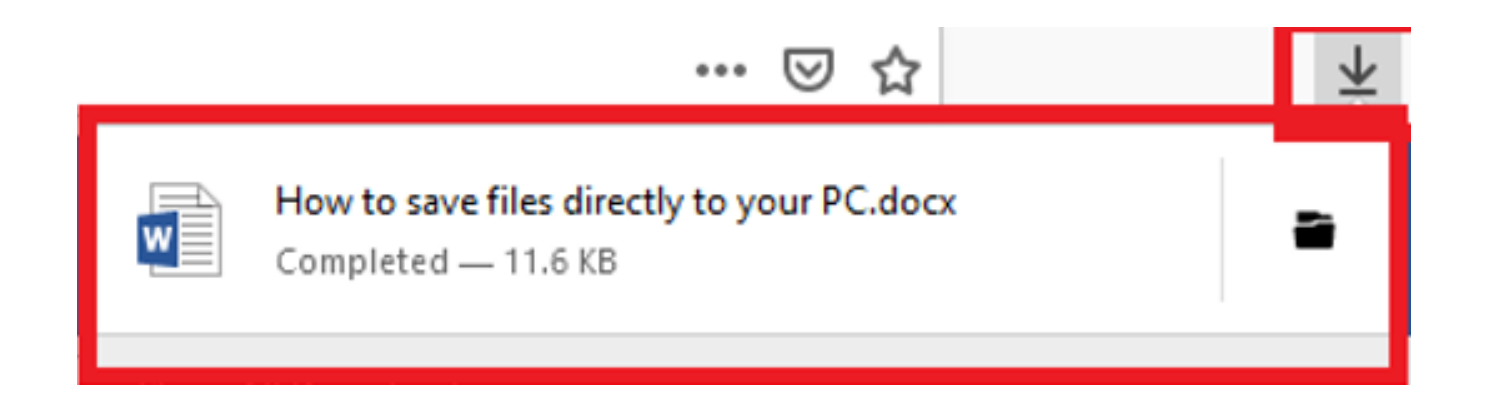

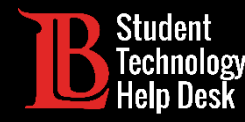

Questions?

If you run into any issues, or have questions, feel free to reach out to us!

We are here to help you!

- Website: www.lbcc.du/sthd
  - Phone: (562) 938-4250
  - Email: sthd@lbcc.edu

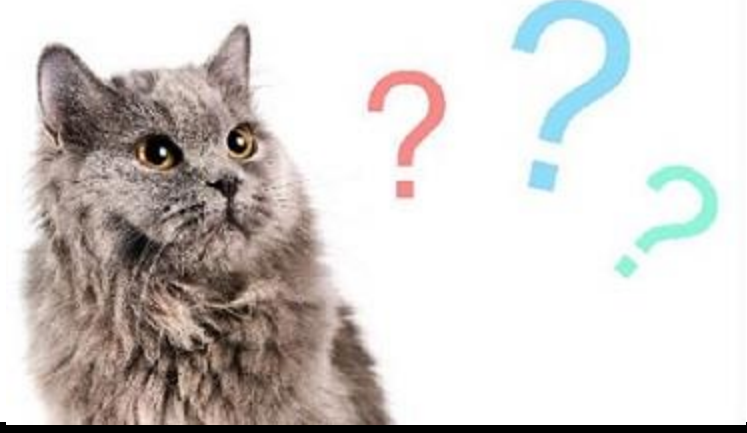